## To enter The Big 100

Click the ENTER NOW button found on this page:- <u>https://jogscotland.org.uk/news-and-events/the-big-100/</u>

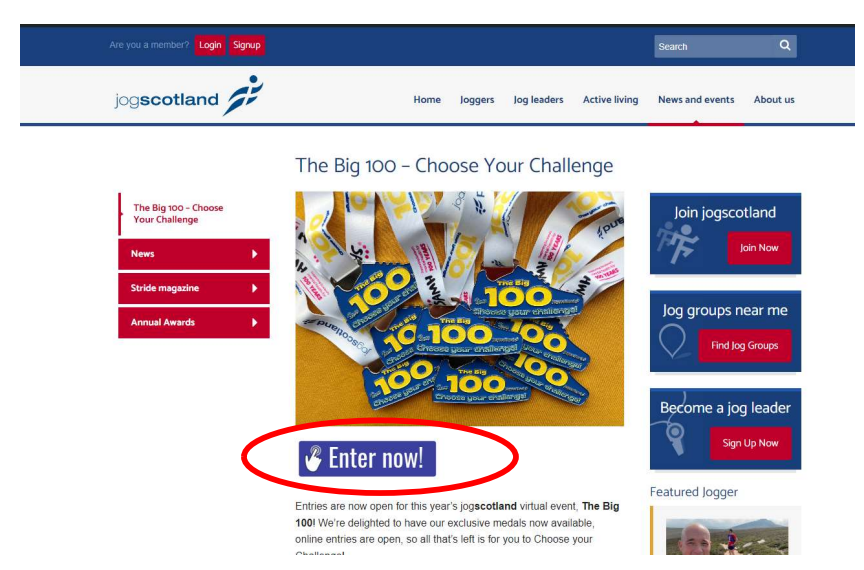

Click on Individual Entries (even if you want to enter several people)

| club<br>SERVE | scottishathletics 🚀                                                       |
|---------------|---------------------------------------------------------------------------|
|               | < Bock to FIXTURE CALENDAR<br>Event Details for jogscotland - The Big 100 |
|               | Event Information                                                         |
|               | Date: Thursday 1 June 2023                                                |
|               | Venue: Virtual Event                                                      |
|               | Organiser: jogscotland                                                    |
|               | Organiser Email: jo.stevens@scottishathletics.org.uk                      |
|               | Level: Standard                                                           |
|               | Closing Date: Friday 15 September 2023                                    |
|               |                                                                           |
| (             | Individual Entries (apens in new tab)                                     |

3) You'll be directed to this page:- Log in to your jogscotland account, or if you're not a jogscotland member, click Register (this is free of charge).

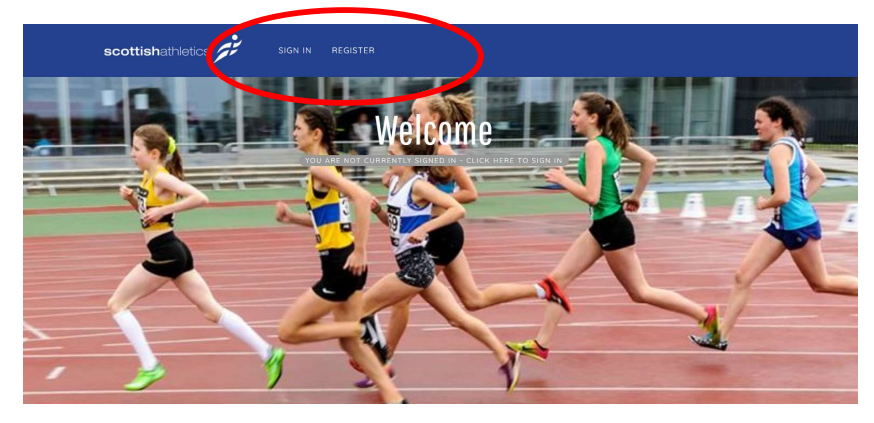

Once you've logged in, scroll down, and you'll see this. Click on the fixture calendar

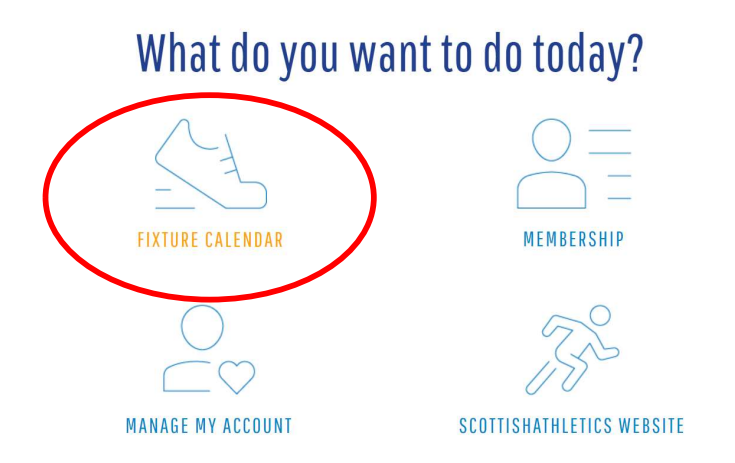

On the Fixture Calendar, type 'The Big 100' into the search bar

| scottishat    | hletics 📌                          |                                                       |          |            |        |         | • | Ð |  |
|---------------|------------------------------------|-------------------------------------------------------|----------|------------|--------|---------|---|---|--|
| < Back to HOM | e Calendar                         |                                                       |          |            |        |         |   |   |  |
| DISPLAYING AI | l Categories 👻 Summer              | 2023 👻 All Organi                                     | sers - T | he Big 100 |        |         |   |   |  |
| DATE          | EVENT                              | VENUE                                                 | TYPE     | LEVEL      | MEASUR | RESULTS |   |   |  |
| Sat 12 Aug 2  | Cademuir<br>Rollercoaster v10      | Cademuir Hill<br>(Peebles High<br>School),<br>Peebles | HR       | Standa     | N/A    | Click H |   |   |  |
| Sat 12 Aug 2  | Devil o' the Highlands<br>Footrace | Tyndrum - Fort<br>William,<br>Tyndrum                 | TR       | Standa     | N/A    |         |   |   |  |
| Sat 12 Aug 2  | Great Wilderness<br>Challenge      | Poolewe Hall,<br>Poolewe                              | HR       | Standa     | N/A    |         |   |   |  |

You'll see the event listing pop up. Click on the blue event title

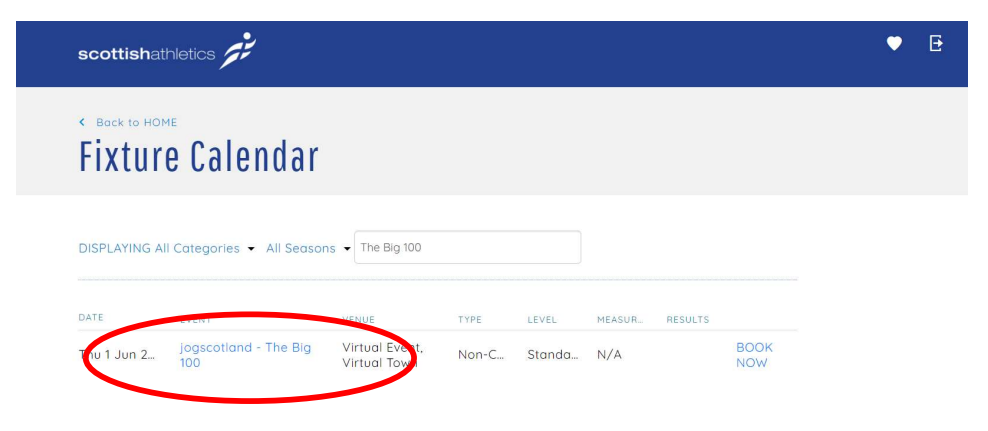

When the event opens, click 'Book online'

| <ul> <li>Bock to Fixture CALENDAR</li> <li>Event Details for jogscotland - The Big 100</li> </ul> |
|---------------------------------------------------------------------------------------------------|
| Event Information                                                                                 |
| Date: Thursday 1 June 2023                                                                        |
| Organise: jogscotland                                                                             |
| <b>Organiser Email</b> : jo.stevens@scottishathletics.org.uk<br>Level: Standard                   |
| Book Online                                                                                       |

On the next page, select how many entries you'd like to buy, and click 'Next'.

If you're not a member of a jog group, you can skip this question. Don't forget to let us know what you're doing for your challenge!

| scottishathletics                                                                                                    | ▼ 🗄                  |  |  |  |  |
|----------------------------------------------------------------------------------------------------|----------------------|--|--|--|--|
| < Book to EVENTS LIST<br>Your Booking Details for jogscotland - The B                                                                                                    | ne Big 100           |  |  |  |  |
| Please complete the form below to complete your booking                                                                                                    | Your Booking Details |  |  |  |  |
| Jog Group<br>Please select v<br>What's your challenge? We're asking participants to take on a challenge with a '100' theme for<br>their medal - tell us what you're doinal | Total Cost<br>25.98  |  |  |  |  |
| Next Cancel Booking                                                                                                    |                      |  |  |  |  |

Finally, complete the payment steps.

If you have any difficulties, please contact <a href="mailto:jo.stevens@scottishathletics.org.uk">jo.stevens@scottishathletics.org.uk</a>

Your medals will be sent out in the weeks after registering – don't forget to share your event and medal pics with us online – we'd love to see them! You can share on social media using the hashtag #JSTheBig100, or e-mail them to <u>sue.gyford@scottishathletics.org.uk</u>.